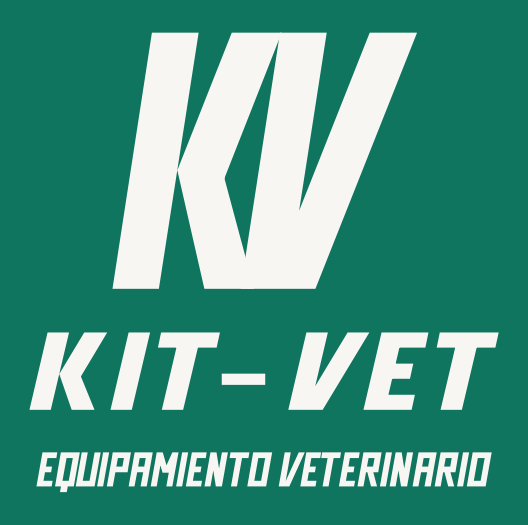

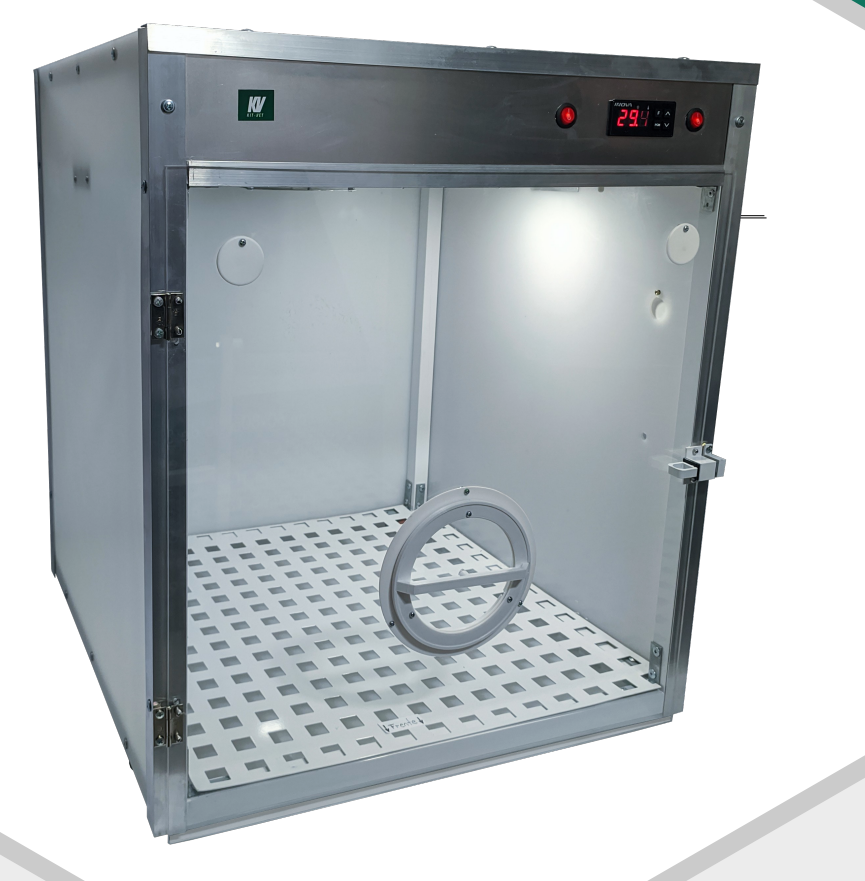

# UNIDAD DE CUIDADOS INTENSIVOS

MANUAL DE USUARIO

kitvet.com.ar

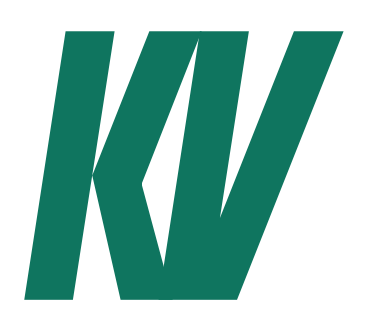

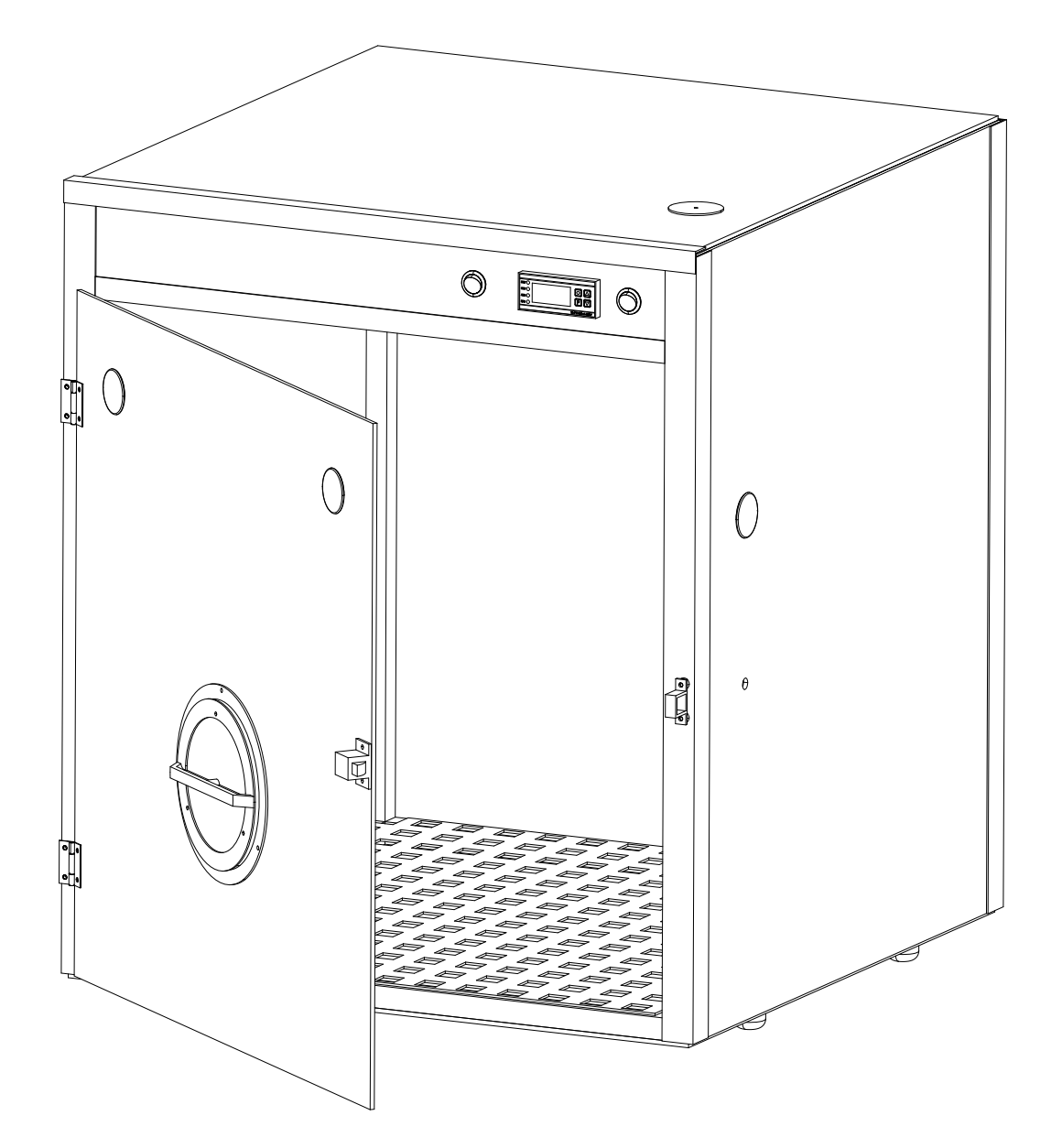

# UNIDAD DE CUIDADOS INTENSIVOS

MANUAL DE USUARIO

# ÍNDICE

| Descripción                                                         |
|---------------------------------------------------------------------|
| Dimensiones                                                         |
| Controlador de temperatura                                          |
| • Presentación                                                      |
| • Programación                                                      |
| • Guía rápida de uso                                                |
| • Contraseña de acceso                                              |
| <ul> <li>Programación de los parámetros del proceso N1</li> </ul>   |
| <ul> <li>Programación de los parámetros del proceso N2</li> </ul>   |
| <ul> <li>Restauración de los valores de fabrica</li> </ul>          |
| • Mensaje mostrados en pantalla                                     |
| • Funcionamiento                                                    |
| <ul> <li>Des congelación manual</li> </ul>                          |
| <ul> <li>Modo Stan-By</li> </ul>                                    |
| <ul> <li>Bloque de edición de parámetros del controlador</li> </ul> |
| <ul> <li>Visualización del set-point e histeresis</li> </ul>        |
| <ul> <li>Visualización de temperaturas mínimas e máximas</li> </ul> |
| <ul> <li>Visualización del proceso</li> </ul>                       |
| Garantía                                                            |
| Contacto                                                            |

1233334456677777788

## DESCRIPCIÓN

El equipo siempre debe funcionar con al menos UNA VENTILACION ABIERTA

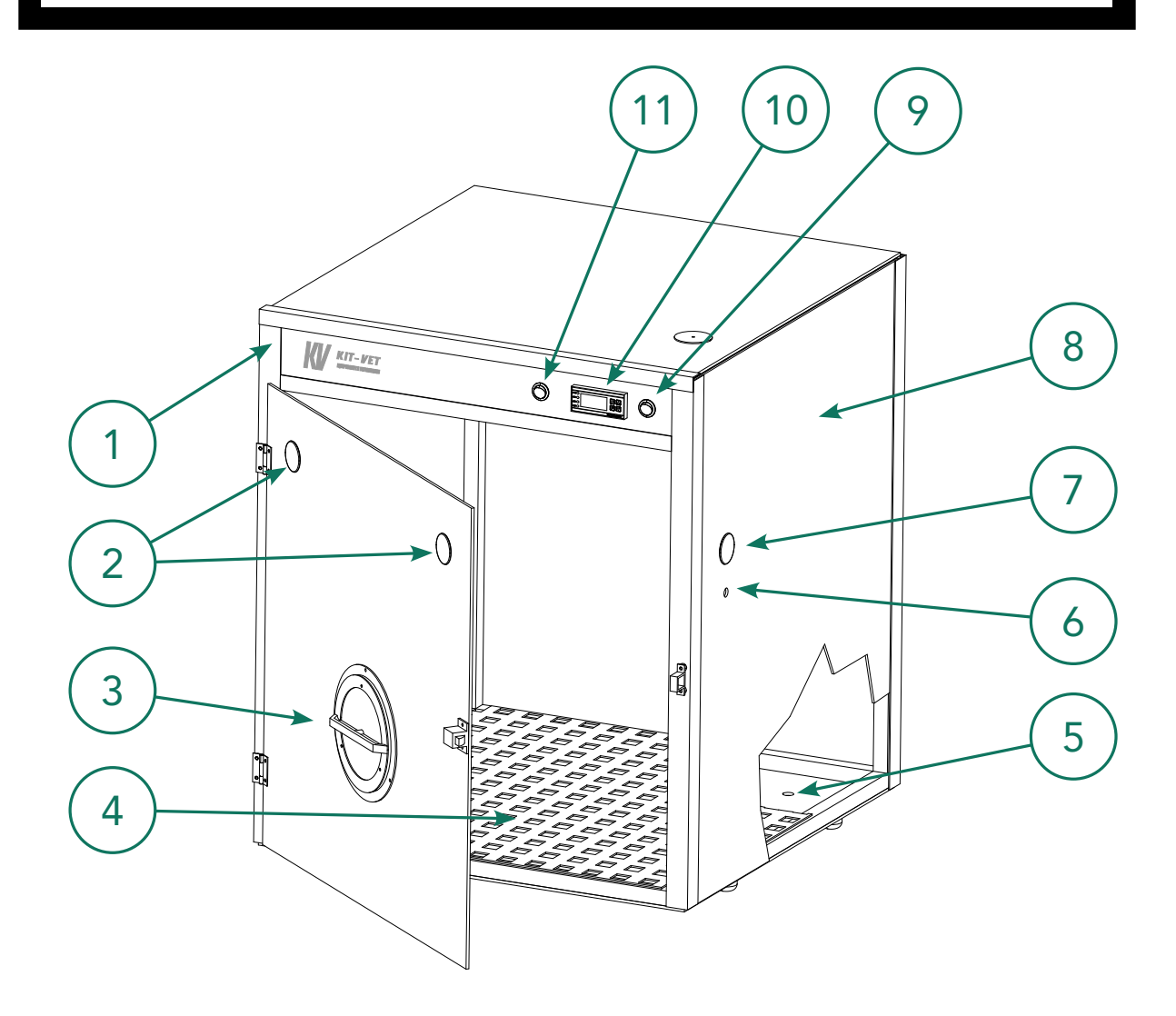

- 1. Fabricada en APM, Acrilico y Aluminio.
- 2. Ventilación de Co2
- 3. Esclusa de inspeccion
- 4. Rejilla removible de chapa perforada
- 5. Tapón para drenaje
- 6. Entrada de via subcutanea
- 7. Entrada de oxigeno
- 8. Ventilación superior, no obstruir
- 9. Botón de encendido
- 10. Regulación automática de temperatura
- 11. Luz interior

## DIMENSIONES

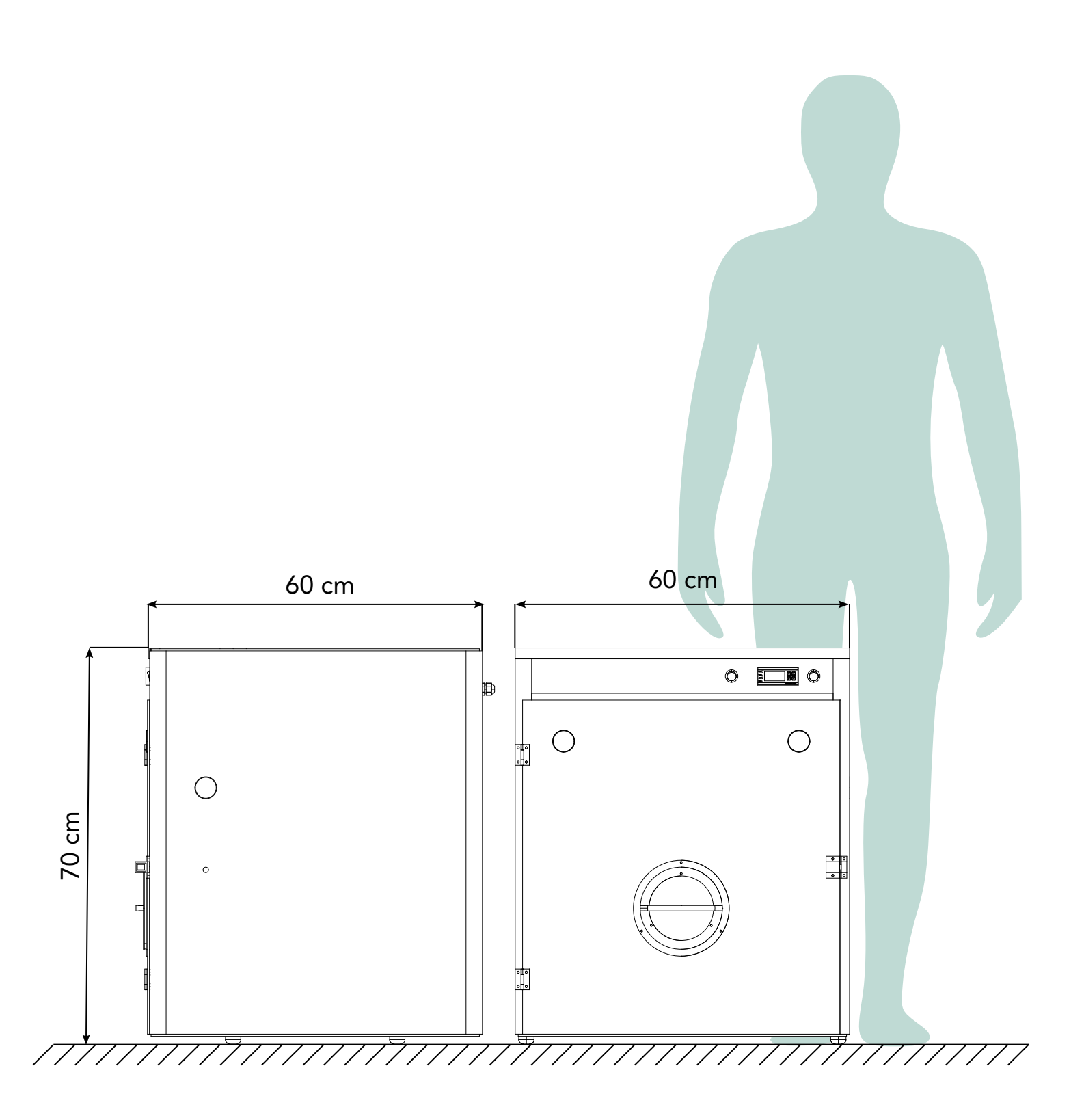

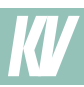

### PRESENTACIÓN

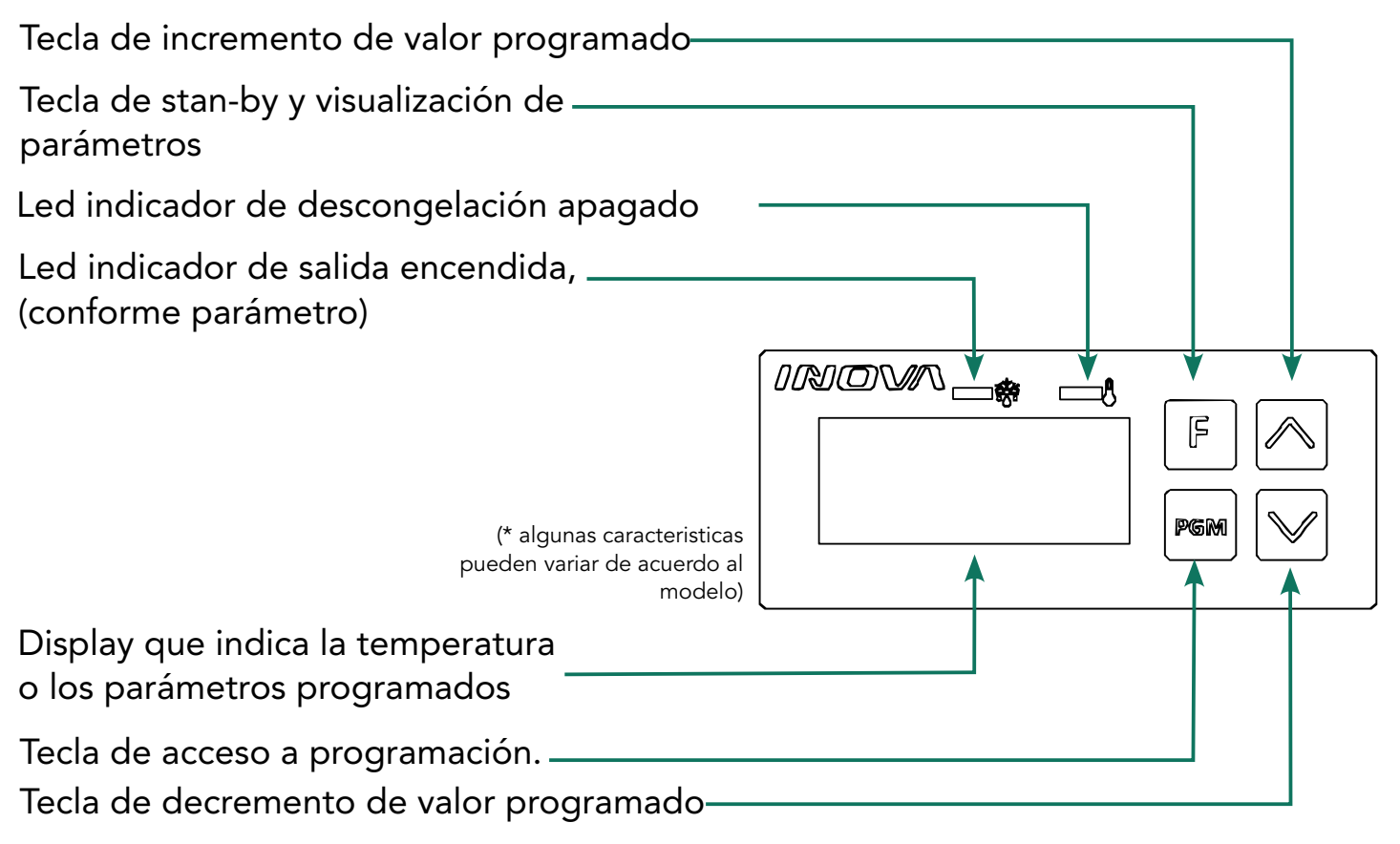

## 💮 GUIA RAPIDA DE USO

Una vez encendido, cuando nos muestra la temperatura dentro de la jaula, presionamos "PGM", en ese momento nos aparecerán las letras "5P" de Set Point (temperatura deseada) por un instante y luego nos mostrara el valor actual, en ese momento podemos cambiarlo utilizando las flechas hacia arriba o abajo, una vez introducido el valor deseado podemos esperar hasta que vuelva a la pantalla inicial o podemos presionar F.

#### PROGRAMACIÓN

La programación esta dividida en dos niveles de seguridad.

- •N1 Programación de los parámetros de proceso.
- •N2 Programación del modo de trabajo del controlador.

### CONTRASEÑA DE ACCESO

Para acceder a la configuración del modo de trabajo del controlador es necesario introducir la contraseña de acceso. Para acceder a la programación en e display se mostrará 5EN solicitando la contraseña de acceso. La contraseña de acceso de fabrica es 123.

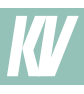

Si la contraseña es correcta en el display se indicara ---. Se presiona la tecla ^ podra alterar la contraseña y presionando PGM puede continuar con la programación. En caso de programar sin saber la contraseña se puede utilizar la contraseña maestra 2 13.

#### PROGRAMACIÓN DE LOS PARÁMETROS DEL PROCESO N1

Presionando la tecla PGM es posible acceder al menú para alterar los valores utilizando las teclas ^ v. Para salir del menú presione F.

| DISPLAY | DESCRIPCIÓN                                | AJUSTE    | DEFAULT |
|---------|--------------------------------------------|-----------|---------|
| SP      | Programación del Set Point de temperatura. | F04 a F05 | 4.0     |

#### PROGRAMACIÓN DE LOS PARÁMETROS DEL PROCESO N2

Presione las teclas V y ^ durante 10 segundos para acceder a ese nivel de programación. En este nivel es obligatorio el uso de la contraseña de acceso. Use las teclas v y ^ para ajustar los valores deseados y la tecla PGM para alternar entre parámetros y F para salir de la programación

| DISPLAY | DESCRIPCIÓN                                                | AJUSTE                          | DEFAULT |
|---------|------------------------------------------------------------|---------------------------------|---------|
| F0 1    | Escala de temperatura: 0 = °C , 1 = °F                     | 0 o 1                           | 0       |
| F02     | Programacion del Set Point de temperatura<br>(5P)          | F04 o F05                       | 4       |
| F03     | Offset del sensor de temperatura.                          | -5 a 5 °C/°F                    | 0.0     |
| FD4     | Bloqueo inferior de programación del Set<br>Point.         | -40 °C/°F a F05                 | -40     |
| FOS     | Bloqueo superior de programación del Set<br>Point.         | FDЧ а 180°С<br>о<br>FDЧ а 356°F | -40     |
| F06     | Histeresis de control de temperatura.                      | 1 a 20 °C/°F                    | 75      |
| F07     | Modo de operación: 0 = Refrigeración , 1 =<br>Calefacción. | 0 o 1                           | 1       |
| F08     | Tiempo mínimo de encendido.                                | 0 o 999 seg                     | 20      |

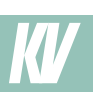

| DISPLAY | DESCRIPCIÓN                                                                                                    | AJUSTE      | DEFAULT |
|---------|----------------------------------------------------------------------------------------------------|-------------|---------|
| F09     | Tiempo mínimo de apagado.                                                                                                    | 0 o 999 seg | 20      |
| F 10    | Tiempo de fregireación.<br>(Visible solamente si FDŋ=0)                                                                                                    | 1 a 999 min | 240     |
| FII     | Tiempo de descongelación<br>(Visible solamente si Fロワ=0)                                                                                                    | 0 a 999 min | 30      |
| F 12    | Estado inicial del controlador (Visible solamente si<br>דים=0) Se = 0 -Refrigeración Se  = 1 -<br>Descongelación                                                                                                    | 1 a 999 min | 4       |
| F 13    | Temperatura del display bloqueada durante la descongelación (Visible<br>solamente de FB1=0).<br>Se = 0 - No<br>Se = 1 -Si                                                                                                    | 0 o 1       | 0       |
| FH      | Retardo de energización del instrumento<br>(Visible solamente si Fロワ = 0)                                                                                                    | 0 a 240 min | 0       |
| F 15    | Tiempo adicional del final del primer ciclo.                                                                                                    | 0 a 240 min | 0       |
| F 16    | Situación de salida con error del sensor<br>Se = 0 -Desconectado<br>Se = 1 -Mantenga la salida encendida<br>Se = 2 -Ciclismo según el tiempo definido en F M e F 18                                                                                       | 0 a 2       | 0       |
| FN      | Tiempo de salida en caso de error                                                                                                    | 1 a 999 min | 15      |
| F 18    | Tiempo de salida de apagado en caso de<br>erro                                                                                                    | 1 o 999 seg | 15      |
| F 19    | Almacena el valor de temperatura más bajo. Solo<br>acepta ser reseteado con las teclas ^ y v<br>simultáneamente durante 10 segundos.                                                                                                    |             |         |
| F20     | Almacena el valor de temperatura más alto. Solo acepta<br>ser reseteado con las teclas ^ y v simultáneamente<br>durante 10 segundos.                                                                                                    |             |         |
| F2 I    | Uso de la entrada E1<br>Se = 0 - No utiliza<br>Se = 1 - Utiliza sensor NF, inibe control de temperatura<br>Se = 2 - Utiliza sensor NA, inibe conrol de temperatura<br>Se = 3 - Cambia estado de refrigeración a cada pulso (refrigeración/descongelación) | 0 a 2       | 0       |
| F22     | Uso de contraseña de nivel 1 de programación<br>Se = 0 - No utiliza<br>Se = 1 - Utiliza                                                                                                    | 0 a 1       | 0       |

## RESTAURACIÓN DE VALORES DE FABRÍCA

Para restaurar los valores por defecto de fabrica, encender el controlador y presionar las teclas F y V por 10 segundos. El controlador indicara 5EN solicitando la contraseña de acceso, si se digita de forma correcta se mostrara en pantalla R5T. A través de la tecla, establezca el valor en 1 y presione la tecla PGM durante 3 segundos.

#### MENSAJES MOSTRADOS EN LA PANTALLA

Durante el funcionamiento, el controlador puede exhibir las siguientes alarmas.

| DISPLAY | DESCRIPCIÓN                                                                                                    |
|---------|----------------------------------------------------------------------------------------------------|
| Er l    | La temperatura en el sensor puede estar fuera del rango de medición del controlador<br>o el sensor de temperatura puede estar dañado, agrietado o roto.                                                                                                    |
| Er2     | Entrada de inhibición de control de temperatura activada                                                                                                    |
| rEF     | Refrigeración                                                                                                    |
| dFr     | Descongelamiento                                                                                                    |
| dEL     | Retraso después del encendido del controlador                                                                                                    |
| hot     | Aparato en estado de calefacción                                                                                                    |
| on      | La función seleccionada está activada/encendida                                                                                                    |
| oFF     | La función seleccionada está deshabilitada / apagada                                                                                                    |
| dRE     | Se ha detectado un parámetro de configuración dañado y, por seguridad, todos los parámetros de configuración se han restaurado a sus valores de fábrica. El usuario debe reiniciar el producto para volver a funcionar y debe analizar una posible necesidad de reprogramar el producto. |

#### FUNCIONAMIENTO

#### Descongelación Manual

La des congelación manual se puede activar o desactivar presionando la tecla ^ durante 5 segundos. Se visualizará DFR y después ON indicando que el des congelación manual está activado, y DFR y después DFF indicando que la des congelación manual está deshabilitado

Modo Stan-by (Temperatura deseada)

Para activar o desactivar el modo de espera, presione la tecla F durante 3 segundos. Cuando el modo de espera está activo, el controlador no realiza las funciones de control y la pantalla permanece solo con el LED de punto encendido. En caso de corte de energía, el controlador siempre vuelve a la condición en la que estaba.

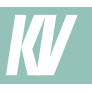

Bloque de edición de parámetros del controlador

Al presionar la tecla V durante 5 segundos, el controlador mostrará el mensaje Loc e on En esta condición, solo es posible ver el proceso en curso presionando V, ver las temperaturas mínima (T-L) y máxima (T-H) presionando ^, y vea el punto de referencia (SP) y la histéresis (H5T) presionando F.

Para desbloquear y liberar la programación de parámetros, el controlador debe encenderse con la tecla V presionada hasta que el controlador muestre LOE OFF.

Visualización del set-point e histeresis

Pulse la tecla F, aparecerá SP y la temperatura programada. y después de HSt y la histéresis programada.

Visualización de temperaturas mínimas y máximas

Al presionar brevemente la tecla ^ se mostrará t-l y a después de la temperatura más baja alcanzada, y luego se mostrará t-h seguido de la temperatura más alta alcanzada.

Visualización de procesos

Al presionar brevemente la tecla ^ se mostrará t-l y a después de la temperatura más baja alcanzada, y luego se mostrará t-h seguido de la temperatura más alta alcanzada.

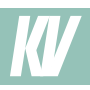

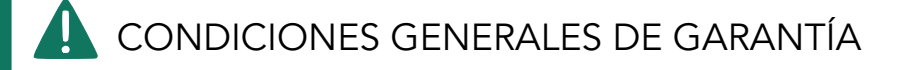

El presente equipo cuenta con una garantía contra posibles defectos de producción por un período de doce (12) meses a partir de la fecha de **envío y/o factura.** 

La garantía quedará sin efecto en caso de:

- Ruptura accidental
- Falta de cuidado
- Instalación eléctrica no conforme con las reglas vigentes
- Instalación incorrecta
- Uso inapropiado
- Mantenimiento inapropiado
- Modificaciones realizadas por personal no calificado o no autorizado.

## CONTACTO

| 2 | +54 9 342 546 7309            |
|---|-------------------------------|
|   | kitvet.equipamiento@gmail.com |
| 9 | Santa Fe, Argentina           |

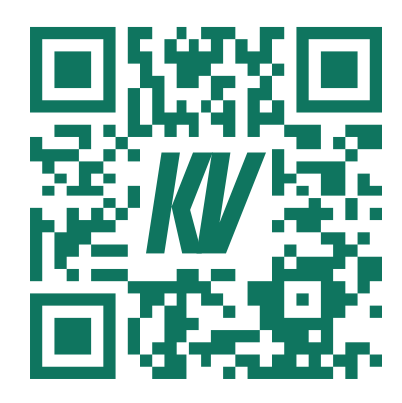

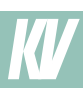

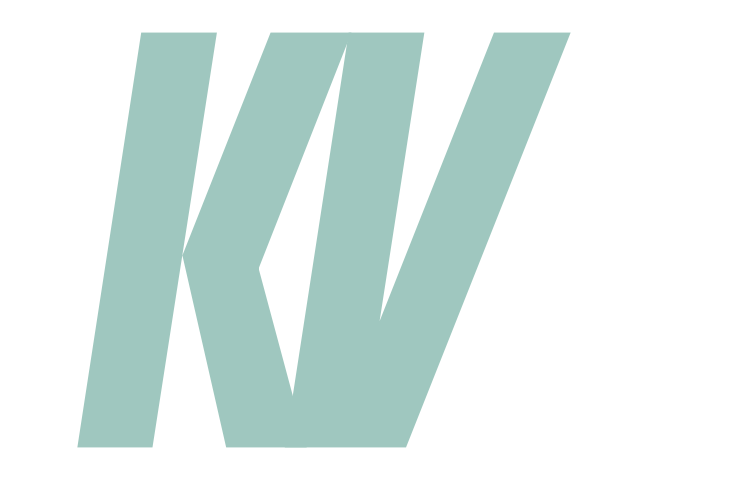